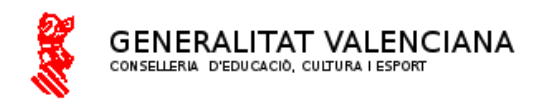

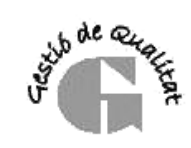

C.P. "M<sup>®</sup>. Fca. Ruiz Miquel " LA TORRETA Ptda. La Torreta, 43 03570 - LA VILA JOIOSA Teléfon 966870745 Ed.Infantil 966870749 03009361@edu.gva.es

## Identitat Digital del alumnat

La identitat digital és un correu que tindrà l'alumnat durant tota l'etapa educativa la que inclou les ferramentes de Microsoft 365 i per la que rebreu els correus del centre. Basada en un correu electrònic Outlook.

Per consultar la identitat digital del teu fill o filla es fera a través de Web Família. Ací veurem que està format per:

-Adreça de correu electronic-Contrasenya Inicial-Data de Naiximent-Codi de recuperacio de contrasenya

Accedim a la Pàgina o Aplicació de web família, haurem de introduir l'Usuari = DNI, i la contrasenya.

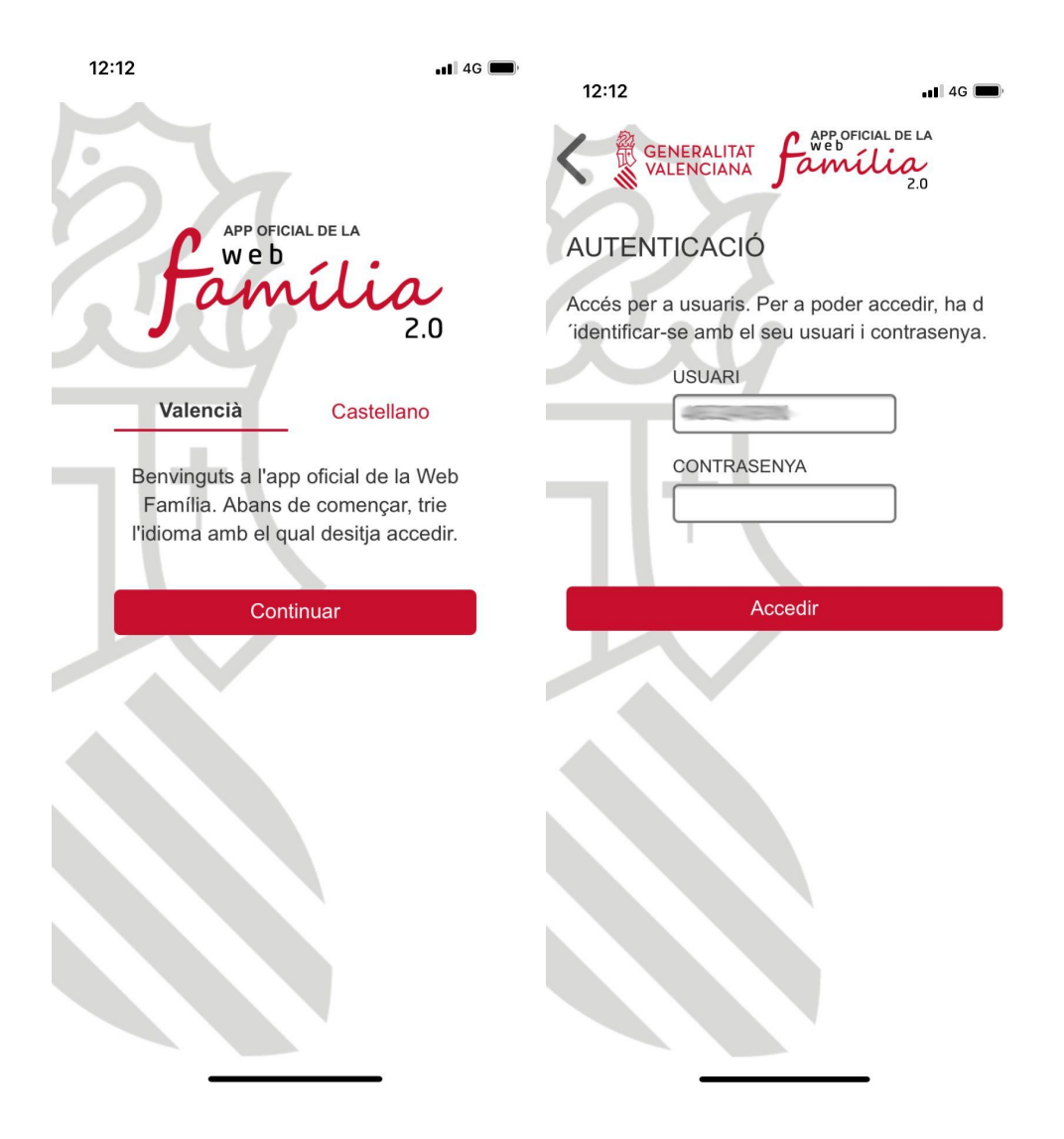

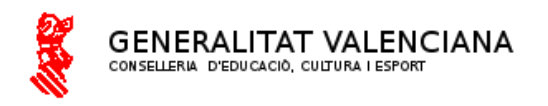

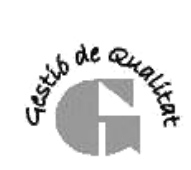

Seleccionem al nostre fill o filla, i ens apareix totes les dades. Ara mateix el que ens interessa és Identitat digital per poder fer ús del correu electrònic i les ferramentes de Microsoft.

| 12:12                        | -1                                         | 4G 🔲 |                                                                                                    |
|------------------------------|--------------------------------------------|------|----------------------------------------------------------------------------------------------------|
|                              | ERALITAT Família<br>ENCIANA Família<br>2.0 | Menú | 12:13 .11 4G                                                                                                    |
| SINF - 5INFA<br>3PRI - 3PRIB |                                            | Menú | 12:13<br>APPP OFICIAL DE LA<br>We b<br>C.O<br>Dades de l'alumne/a<br>A Conselleria<br>NIA:<br>NIF:<br>Dona, nascuda el 7 d'abril de 2013 a VILA<br>JOIOSA (LA) (Espanya)<br>Nacionalitat: Espanyola<br>Identitat digital                                |
|                              |                                            |      | Correu electrònic @alu.edu.gva.es   Clau recuperació Image: Contrasenya inicial   Canviar contrasenya Image: Centre on cursa els estudis   CEIP MARÍA FRANCISCA RUIZ Image: Centre on cursa els estudis   3PRIB 3PRI Image: Centre on cursa els estudis |

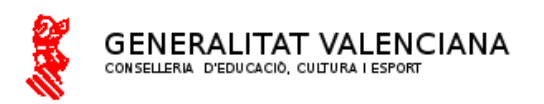

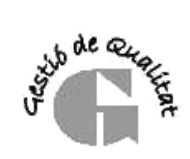

Ara us mostrarem com accedir al correu on arribaran totes les notificacions del centre. Per això ens podem descarregar al mòbil la aplicación de outlook o entrar per la pàgina web, tant en mòbil com en ordinador.

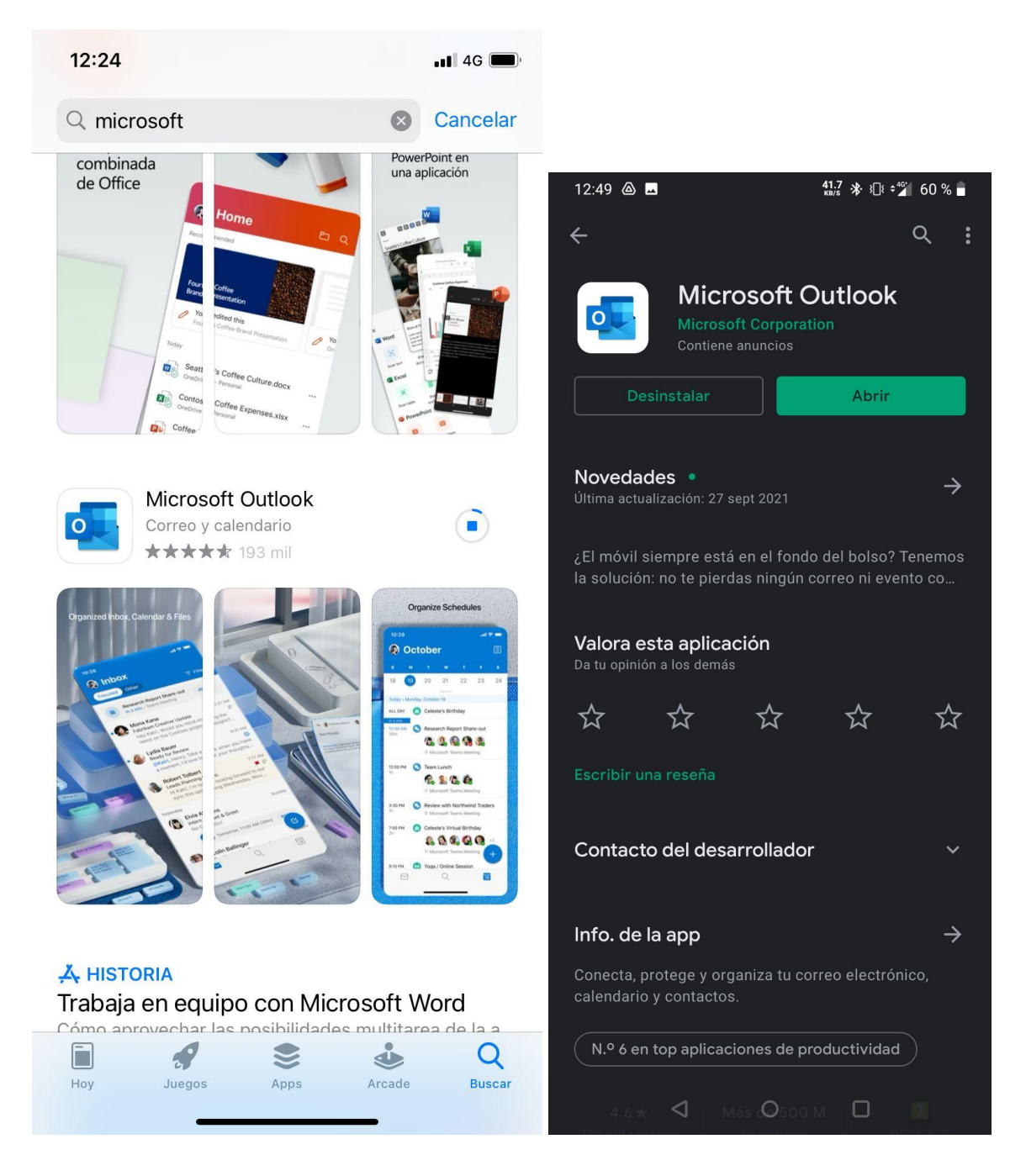

Es pot trobar en la app store de Apple o en la Play Store de Android.

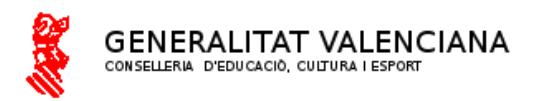

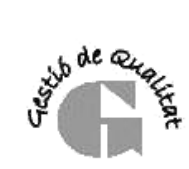

Ara podem iniciar sessió amb la identitat digital que hem apuntat de la web família.

|                                                                               | 12:21                                                                                                    | •••• 4G                      |
|-------------------------------------------------------------------------------|----------------------------------------------------------------------------------------------------|------------------------------|
|                                                                               | Atrás Iniciar sesional de la construcción de la construcción de la | ón                           |
|                                                                               | Microsoft<br>Iniciar sesión<br>Correo electrónico, teléfono de<br>¿No tiene ninguna cuenta? Crear                                                                                                    | o Skype<br>uno.<br>Siguiente |
| Use la cámara para digitalizar<br>contenido y crear documentos<br>rápidamente |                                                                                                    |                              |
| Registrarse gratis                                                            |                                                                                                    |                              |
| Iniciar sesión                                                                |                                                                                                    |                              |
| Ahora no                                                                      | ©2021 Microsoft Declaración de privac                                                                                                    | idad                         |
|                                                                               |                                                                                                    | 35.55 - 5                    |

I Fins ací tot el necessari per veure els correus i fer ús d'esta identitat digital.

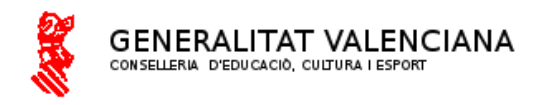

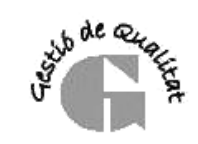

C.P. "M<sup>a</sup>. Fca. Ruiz Miquel " LA TORRETA Ptda. La Torreta, 43 03570 - LA VILA JOIOSA Teléfon 966870745 Ed.Infantil 966870749 03009361@edu.gva.es

## Identidad Digital del alumnado

Identidad Digital del alumnado

La identidad digital es un correo que tendrá el alumnado durante toda la etapa educativa la que incluye las herramientas de Microsoft 365 y por la que recibiréis los correos del centro. Basada en un correo electrónico Outlook.

Para consultar la identidad digital de tu hijo o hija se hiciera a través de Web Familia. Aquí veremos que está formado por:

-Dirección de correo <mark>electronic</mark> -Contraseña Inicial -Fecha de <mark>Naiximent</mark> -Código de <mark>recuperacio</mark> de contraseña

Accedemos en la Página o Aplicación de web familia, tendremos que introducir el Usuario = DNI, y la contraseña.

| 12:12 | 2                                                                                                    | 📲 4G 📖            |                                                                 |                                                        |
|-------|----------------------------------------------------------------------------------------------------|-------------------|-----------------------------------------------------------------|--------------------------------------------------------|
| h     |                                                                                                    |                   | 12:12                                                           | 📲 4G 📟                                                 |
| 5     | APP OFICIAL DE LA<br>Web<br>família<br>2.0                                                                | 0                 | AUTENTICACIÓ<br>Accés per a usuaris. F<br>identificar-se amb el | Per a poder accedir, ha d<br>seu usuari i contrasenya. |
|       |                                                                                                    |                   | USUARI                                                          |                                                        |
|       | Valencià Castellano                                                                                       |                   |                                                                 |                                                        |
| ٦     | Benvinguts a l'app oficial de la W<br>Família. Abans de començar, tr<br>l'idioma amb el qual desitja acce | /eb<br>ie<br>dir. | CONTRAS                                                         | ENYA                                                   |
| - 1   | Continuar                                                                                                 |                   | A                                                               | lccedir                                                |
|       |                                                                                                    |                   |                                                                 |                                                        |

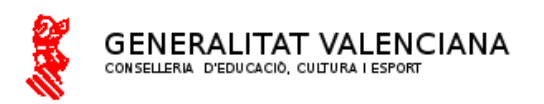

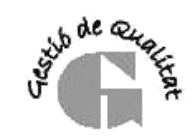

Seleccionamos a nuestro hijo o hija, y nos aparece todos los datos. Ahora mismo el que nos interesa es Identidad digital para poder hacer uso del correo electrónico y las herramientas de Microsoft.

| VALENCIANA Jamília 12:13 146                                                                                  | ľ    |
|----------------------------------------------------------------------------------------------------|------|
| Generalitat Generalitat Família<br>valenciana 2.0                                                             | Menú |
| Dades de l'alumne/a                                                                                           |      |
| 5INF - 5INFA A Conselleria                                                                                    |      |
|                                                                                                    |      |
| 3PRI - 3PRIB<br>Dona, nascuda el 7 d'abril de 2013 a VILA<br>JOIOSA (LA) (Espanya)<br>Nacionalitat: Espanyola |      |
| LUltima connexió de , el dia 25/09/2021 a les<br>12:50.                                                       | s    |
| Centre on cursa els estudis                                                                                   |      |
| CEIP MARÍA FRANCISCA RUIZ<br>MIQUEL                                                                           | >    |
| 3PRIB 3PRI                                                                                                    | >    |

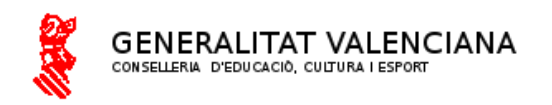

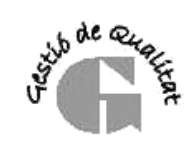

C.P. "M<sup>4</sup>. Fca. Ruiz Miquel " LA TORRETA Ptda. La Torreta, 43 03570 - LA VILA JOIOSA Teléfon 966870745 Ed.Infantil 966870749 03009361@edu.gva.es

Ahora os mostraremos como acceder al correo donde llegarán todas las notificaciones del centro. Por eso nos podemos descargar al móvil la aplicación de outlook o entrar por la página web, tanto en móvil como en ordenador.

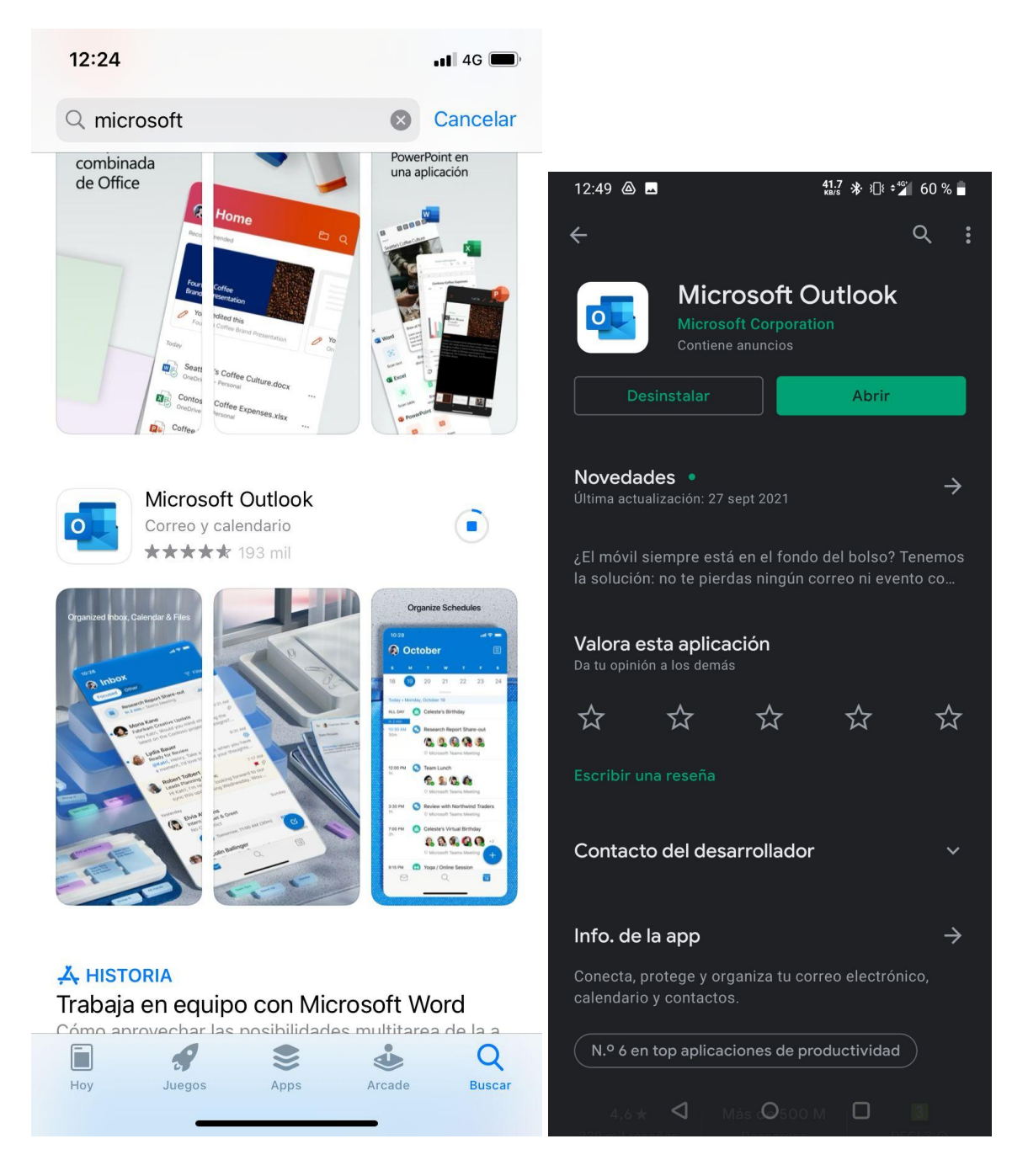

Es pot trobar en la app store de Apple o en la Play Store de Android.

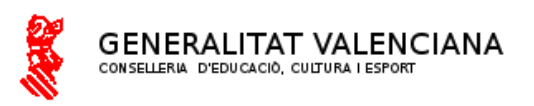

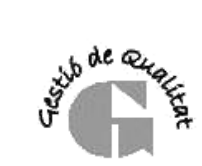

Ahora podemos iniciar sesión con la identidad digital que hemos apuntado de la web familia.

|                                                                               | 12:21                                          |                                                                                 | ••• 4G 📖, |
|-------------------------------------------------------------------------------|------------------------------------------------|---------------------------------------------------------------------------------|-----------|
|                                                                               | < Atrás                                        | Iniciar sesión                                                                  |           |
|                                                                               | Micro<br>Iniciar<br>Correo ele<br>¿No tiene ni | osoft<br>sesión<br>ctrónico, teléfono o Skype<br>nguna cuenta? Crear uno.<br>Si | guiente   |
| Use la cámara para digitalizar<br>contenido y crear documentos<br>rápidamente |                                                |                                                                                 |           |
| Registrarse gratis                                                            |                                                |                                                                                 |           |
| Iniciar sesión                                                                |                                                |                                                                                 |           |
| Ahora no                                                                      |                                                |                                                                                 |           |
|                                                                               | ©2021 Microsoft                                | Declaración de privacidad                                                       |           |

Y hasta aquí todo el necesario para ver los correos y hacer uso de esta identidad digital.